## 11.STN tルを PC 位相差板 2 枚で補償する実験

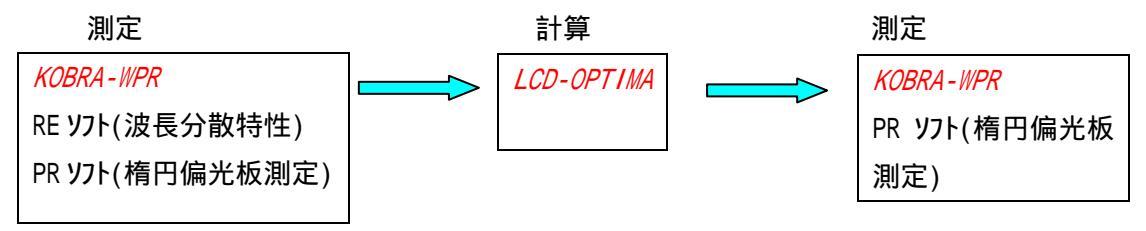

手順;

PR ソフトのメニュー 1. 楕円偏光板測定を使用して、偏光板+STN いを固定試料台に偏光板を下側にして置き、楕円偏光状態を測定します。

このとき、必ず測定波長を5つ指定し、ストークスパ<sup>®</sup> ラメータ表示をありに選択します。 LCD-OPTIMA に の測定データを読み込み、例えば位相差板2枚(ここでは PC を仮定)の条件を次のように設定します。(PCの波長分散曲線は予め調べて おきます)

| R1 の範囲 | 340      | 380 | 1 |  |  |
|--------|----------|-----|---|--|--|
| R2 の範囲 | 380      | 420 | 1 |  |  |
| 1の範囲   | 0        | 90  | 1 |  |  |
| 2の範囲   | 0        | 90  | 1 |  |  |
| 最適化条件  | //入射直線偏光 |     |   |  |  |

できるだけ で得られた Reの数値に近い位相差板を2枚準備します。

仮に、R1=358nm, R2=409nmの PC 7ィルを使用するとして、再度 LCD-0PT IMA で

2の計算範囲を設定して計算を実行します。その結果、 1=70.5°,
2=29°が得られました。

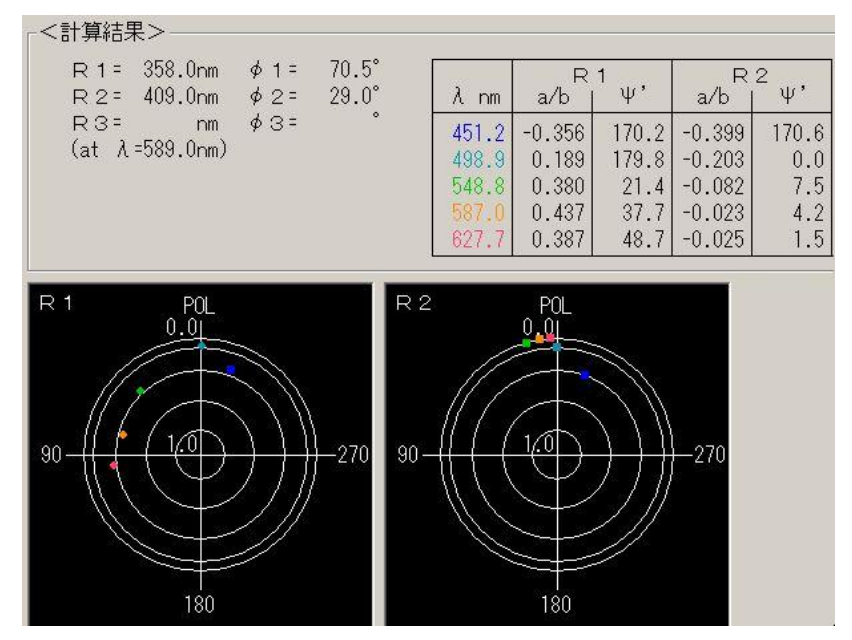

実際に で測定した偏光板+STN thの上に、pc358 と pc409 とをそれぞれの遅相 軸が の計算結果の 1, 2 の方位になるように置いたものについて、PR ソフト のメニュ-1.楕円偏光板測定を使用して楕円偏光状態を測定します。 その結果は、LCD-OPT IMA の計算結果に近い偏光状態になっていることがわかり ます。

## 偏光板+STN 切の測定結果

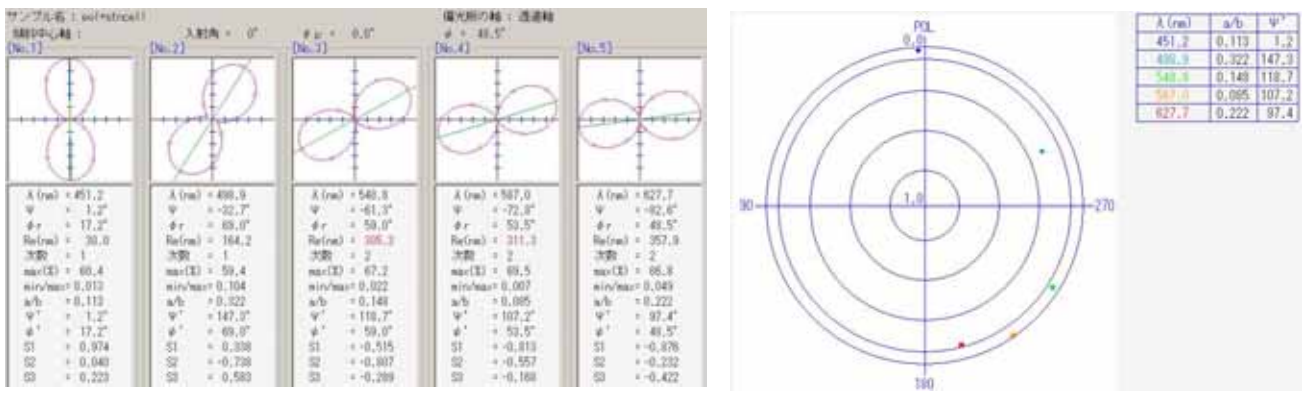

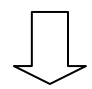

## 偏光板+STN 切+pc358+pc409の測定結果

| CONTRACTOR OF CONTRACTOR                                                  | and a second second second second second second second second second second second second second second second | CONTRACT IN A DATA         | ANY CONTRACT DESIGNATION        |                                      |      |
|---------------------------------------------------------------------------|----------------------------------------------------------------------------------------------------|----------------------------|---------------------------------|--------------------------------------|------|
| Din.1]                                                                    | (No.7)                                                                                                    | Dis.31                     | [No.4]                          | 06.51                                |      |
| A                                                                         |                                                                                                    |                            | (A)                             |                                      | //   |
| $(\pm)$                                                                   | (E)                                                                                                    |                            |                                 | (E)                                  | 1/   |
| 111/2 (111-                                                               |                                                                                                    |                            |                                 | ++++)                                | 11 / |
|                                                                           | ( = )                                                                                                    | ( = )                      |                                 |                                      | 11 / |
|                                                                           | 1                                                                                                    |                            |                                 |                                      | 11 1 |
| A (rm) + 451.2<br>W + -5.4                                                | A (rm) + 438,8<br>W = 0.0"                                                                                     | A (rm) + 548.8<br>U = 6.1* | A (res) + 587,0<br>W = 4.6"     | A (rm) + 627.7<br>W = -0.5*          | 80   |
| 47 = 64.4"                                                                | 4 e = 45,0°                                                                                                    | 1 2 18                     | 47 + 6,E"                       | 47 + 67.1                            |      |
| Notron) 4 202.1                                                           | Netron = 12.2                                                                                                  | heirm) = 110.4             | 320 + 1                         | 3100 × 2                             | 111  |
| max(X) = 43.3<br>min/max10.000                                            | mp(X) > 49.5<br>min/mp2.0.047                                                                                  | min(30 = 53,4              | mix(X) = 54,7<br>nin/mart 8,009 | max(X) = 55,1                        | 111  |
| w/b + 0.373                                                               | arb ± 0.209                                                                                                    | a/b = 0.125                | a/b < 0.095                     | w/h = 0.092                          | 11   |
| ψ <sup>+</sup> + 174.6 <sup>+</sup><br>ψ <sup>+</sup> + 84.4 <sup>+</sup> |                                                                                                    | 0° = 6,1°<br>0° = 7,6°     | 4" 1 4.6"<br>4" 1 6.6"          | $\Psi' = 179.5'$<br>$\Phi'' = 67.1'$ |      |
| 57 + 0.807                                                                | 51 + 0.917                                                                                                    | 51 0.547                   | S7 0,969                        | \$1 + 0,983                          |      |
| Si 2-0,155                                                                | 52 + 0,000                                                                                                    | 56 0.000<br>69 0.347       | S 1 0,150                       | Si - 0,010                           |      |

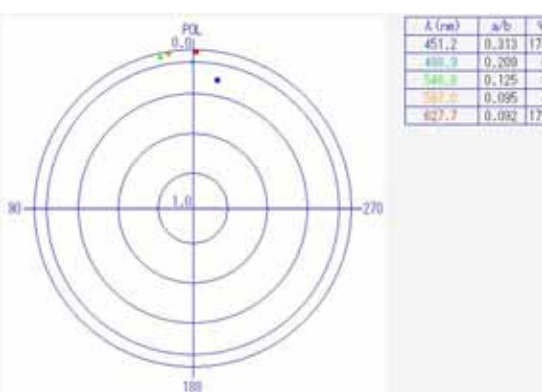